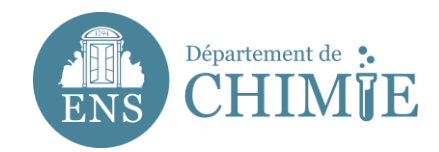

# Paramétrage Thunderbird

# 1. Ouvrir la barre de menu à droite de l'écran

#### 1.1 Aller dans Préférences

1.2 Aller dans Paramètres du compte

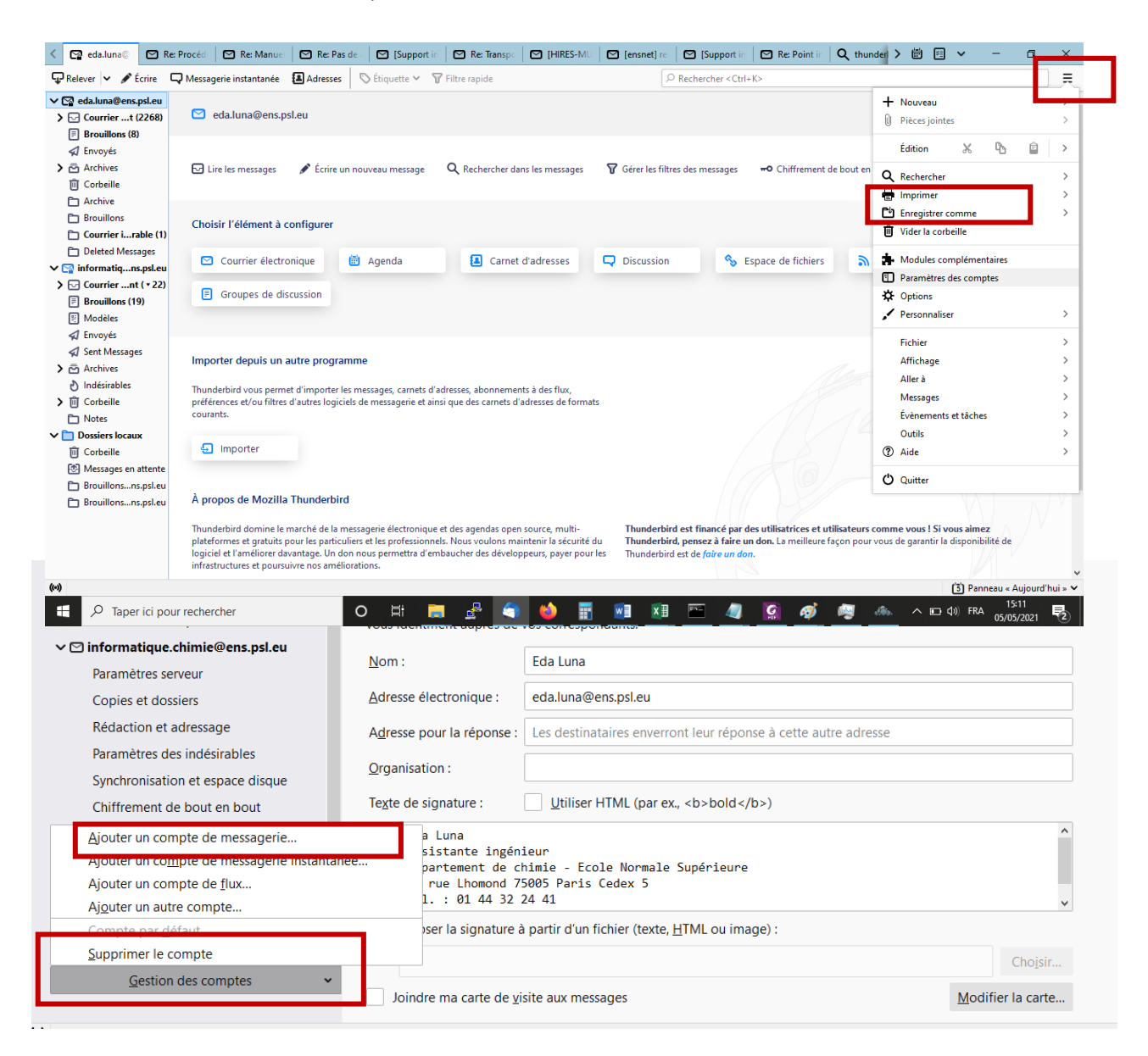

### 3. Compléter les informations de votre compte comme suit :

- 3.1 Votre nom complet (Prénom Nom)
- 3.2 Votre adresse mail (prenom.nom@ens.psl.eu)
- 3.3 Le mot de passe, paramétré auprès de l'administration ou du service informatique

| Courrier C       | Re: certifi       | de<br><b>VIJE</b><br>Re: certifi        | i 📑 Fwd: Re:                         | 🗈 accès ba 🔄 Re: er       | nsei 🖪 Fwd:         | [All] 🖪 Re       | : Fwd: 💽 Re: Fwd:       |
|------------------|-------------------|-----------------------------------------|--------------------------------------|---------------------------|---------------------|------------------|-------------------------|
| Écrire 🗭 Chat    | <b>2</b> Adresses | 💊 Étiqu                                 | Votre nom complet :                  | Eda Luna                  | Votre nom tel d     | u'il s'affichera | жк>                     |
| mio@one nel ou   | 3 + 0             | Suiot                                   | votre nom complet.                   | Lua Luna                  |                     | an o amonera     |                         |
| mewens.psi.eu    |                   | Be: adresses                            | Adresse électronique :               | adresse@exemple.com       |                     |                  |                         |
| ens.psi.eu       |                   | Ewd: [IMPRI                             | Mot de passe :                       | Mot de passe              |                     |                  |                         |
|                  |                   | Fwd: Ewd: []                            | mot de pacee r                       |                           |                     |                  |                         |
|                  |                   | Liste diffusio                          |                                      | 🗹 Retenir le mot de passe |                     |                  |                         |
|                  |                   | [Support inf                            |                                      |                           |                     |                  | EN via RT               |
|                  |                   | [départemer                             |                                      |                           |                     |                  |                         |
|                  |                   | Ewd: [Suppr                             |                                      |                           |                     |                  |                         |
|                  |                   | FW: Porte                               |                                      |                           |                     |                  |                         |
| ·                | •                 | Habiltation c                           |                                      |                           |                     |                  |                         |
|                  |                   | [Support inf                            |                                      |                           |                     |                  | EN via RT               |
| ésirable         |                   | <sup>th</sup> connexion e               |                                      |                           |                     |                  |                         |
|                  | •                 | Re: Fwd: Re                             |                                      |                           |                     |                  | ENS Chimie              |
| trant (893)      | •                 | Changemen                               |                                      |                           |                     |                  | Chimiel Pauline BARJOLI |
|                  | •                 | [Départeme                              |                                      |                           |                     |                  | ,                       |
|                  |                   | [Support inf                            |                                      |                           |                     |                  | EN via RT               |
|                  |                   | Re: [Support                            | Obtenir un nouveau c                 | ompte                     | Annuler             | Continuer        | Chimie] Pauline BARJOLI |
|                  | •                 | Fwd: Foxit E                            |                                      |                           |                     |                  | -                       |
|                  |                   | accès base de donnée produits chimiques |                                      |                           | Sylvestre Bachollet |                  |                         |
|                  |                   | Test des para                           | mètres e-mail                        | 109-02-5                  | Nextcloud           |                  |                         |
| ésirable         | •                 | Configuration                           | nfiguration Horde • informatique.chi |                           |                     | mie / Eda Luna   |                         |
| ssages           | •                 | Re: Configuration Horde • Kong Ooi Tan  |                                      |                           | NR.                 |                  |                         |
| himie@ens.nsl.eu | •                 | Inscription or                          | dinateur                             |                           |                     | Fabien Lacomba   | t                       |

### 4. Cliquer sur *Continuer*

# 5. Enregistrer les paramètres du serveur entrant (IMAP) comme suit :

5.1 Nom du serveur : mail.chimie.ens.fr

5.2 Nom d'utilisateur (votre identifiant) : c'est l'initial de votre prénom et votre nom de famille, sous la forme *pnom* 

Votre nom d'utilisateur doit vous avoir été communiqué lors de la création de votre adresse mail.

- 5.3 Sécurité de la connexion : SSL/TLS
- 5.4 Méthode d'Authentification : Mot de passe normal

5.5 Port : 993

|                  | Rédaction et adressage                                                                                             | Type de serveur : Serveur de courrier IMAP                                                                                                    |              |
|------------------|----------------------------------------------------------------------------------------------------|----------------------------------------------------------------------------------------------------|--------------|
| ns.ps            | Paramètres des indésirables                                                                                        | Nom du serveur : mail.chimie.ens.fr Port : 993 🗘                                                                                                    | Défaut : 993 |
| l.eu<br>(4)      | Synchronisation et espace disque<br>Accusés de réception<br>Sécurité                                               | Nom d'utilisateur : informatique                                                                                                    |              |
|                  | <ul> <li>informatique.chimie@ens.psl.eu</li> </ul>                                                                 | Paramètres de sécurité                                                                                                    |              |
|                  | Paramètres serveur<br>Copies et dossiers<br>Rédaction et adressage                                                 | Sécurité de la connexion : SSL/TLS C<br>Méthode d'authentification : Mot de passe normal                                                                                                    |              |
| able<br>nt (893) | Paramètres des indésirables<br>Synchronisation et espace disque<br>Accusés de réception                            | Paramètres du serveur                                                                                                    |              |
|                  | Securite<br>■ enseignement.chimie@ens.psl.eu<br>Paramètres serveur<br>Copies et dossiers<br>Rédaction et adressage | <ul> <li>Vérifier les nouveaux messages toutes les 10 C minutes</li> <li>Autoriser les notifications instantanées lorsque de nouveaux messages arrivent<br/>Lorsque je supprime un message :</li> </ul> |              |
|                  | Paramètres des indésirables<br>Synchronisation et espace disque<br>Accusés de réception<br>Sécurité                | le mettre dans ce dossier :      Corbeille sur informatique.chimie@ens.psl.eu     le marquer comme supprimé     le supprimer immédiatement                                                              | 0            |
| е                | Dossiers locaux                                                                                                    |                                                                                                    | Avancés      |
| ens.p            | Espace disque<br>Serveur sortant (SMTP)                                                                            | Stockage des messages                                                                                                    |              |
|                  | Gestion des comptes                                                                                                | Nettoyer le dossier « Courrier entrant » en quittant.                                                                                                    |              |
|                  |                                                                                                    | Annuler                                                                                                    | ОК           |

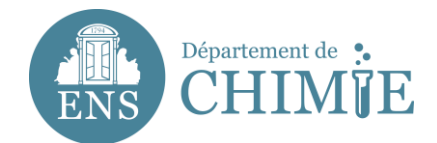

# 6. Enregistrer les paramètres du serveur sortant (SMTP) comme suit :

6.1 Nom du serveur : mail.chimie.ens.fr

6.2 Nom d'utilisateur (votre identifiant) : c'est l'initial de votre prénom et votre nom de famille, sous la forme *pnom* 

Votre nom d'utilisateur doit vous avoir été communiqué lors de la création de votre adresse mail.

- 6.3 Sécurité de la connexion : SSL/TLS
- 6.4 Méthode d'Authentification : Mot de passe normal

6.5 Port : 465

6.6 Ajouter une description « Prénom Nom »

| t<br>:.B<br>is.1<br>so<br>.a:<br>.21<br>icc<br>.Vé<br>. 2<br>vin1 | Rédaction et adressage<br>Paramètres des indésirables<br>Synchronisation et espace disqu<br>Accusés de réception<br>Sécurité<br>informatique.chimie@ens.psl.eu<br>Paramètres serveur<br>Copies et dossiers<br>Rédaction et adressage<br>Paramètres des indésirables<br>Synchronisation et espace disqu<br>Accusés de réception<br>Sécurité<br>enseignement.chimie@ens.psl.eu<br>Paramètres serveur<br>Copies et dossiers | e Lorsque vous gérez vos identités, vous pouvez u<br>Serveur sortant (SMTP), ou utiliser le serveur pa<br>par défaut ».<br>informatique - mail.chimie.ens.fr (Défaut)<br>eda.luna - mailsrv.chimie.ens.fr<br>gestion.lbm - mail.chimie.ens.fr<br>eluna - mailsrv.chimie.ens.fr<br>emilie.renouard - mail.chimie.ens.fr<br>enseignement.chimie - mail.chimie.ens.fr | ıtiliser un sı<br>r défaut de |
|-------------------------------------------------------------------|----------------------------------------------------------------------------------------------------|----------------------------------------------------------------------------------------------------|-------------------------------|
| er<br>-s<br>at<br>,                                               | Rédaction et adressage<br>Paramètres des indésirables<br>Synchronisation et espace disqu<br>Accusés de réception<br>Sécurité<br>Dossiers locaux<br>Paramètres des indésirables<br>Espace disque<br>Serveur sortant (SMTP)<br>Gestion des comptes                                                                                                    | e<br>Détails du serveur sélectionné :<br>Description : <non spécifié=""><br/>Nom du serveur : mail.chimie.ens.fr<br/>Port : 465<br/>Nom d'utilisateur : informatique<br/>Méthode d'authentification : Mot de passe nor<br/>Sécurité de la connexion : SSL/TLS</non>                                                                                                | mal                           |
| Jette 🔻                                                           | Paramètres<br>Description :  <br>Nom du serveur : mail.chimi<br>Port : 465                                                                                                    | e.ens.fr<br>Ĵ Défaut : 465                                                                                                    | K><br>➡ Trar<br>ogie.ens      |
| re in<br><u>July/</u><br>n plu<br>court                           | Sécurité et authentification<br>Sécurité de la connexion :<br>Méthode d'authentification :<br>Nom d'utilisateur :                                                                                                    | SSL/TLS<br>Mot de passe normal<br>informatique<br>Annuler OK                                                                                                    |                               |

# 7. Enregister la configuration

Fin